# imall

Chipsmall Limited consists of a professional team with an average of over 10 year of expertise in the distribution of electronic components. Based in Hongkong, we have already established firm and mutual-benefit business relationships with customers from, Europe, America and south Asia, supplying obsolete and hard-to-find components to meet their specific needs.

With the principle of "Quality Parts, Customers Priority, Honest Operation, and Considerate Service", our business mainly focus on the distribution of electronic components. Line cards we deal with include Microchip, ALPS, ROHM, Xilinx, Pulse, ON, Everlight and Freescale. Main products comprise IC, Modules, Potentiometer, IC Socket, Relay, Connector. Our parts cover such applications as commercial, industrial, and automotives areas.

We are looking forward to setting up business relationship with you and hope to provide you with the best service and solution. Let us make a better world for our industry!

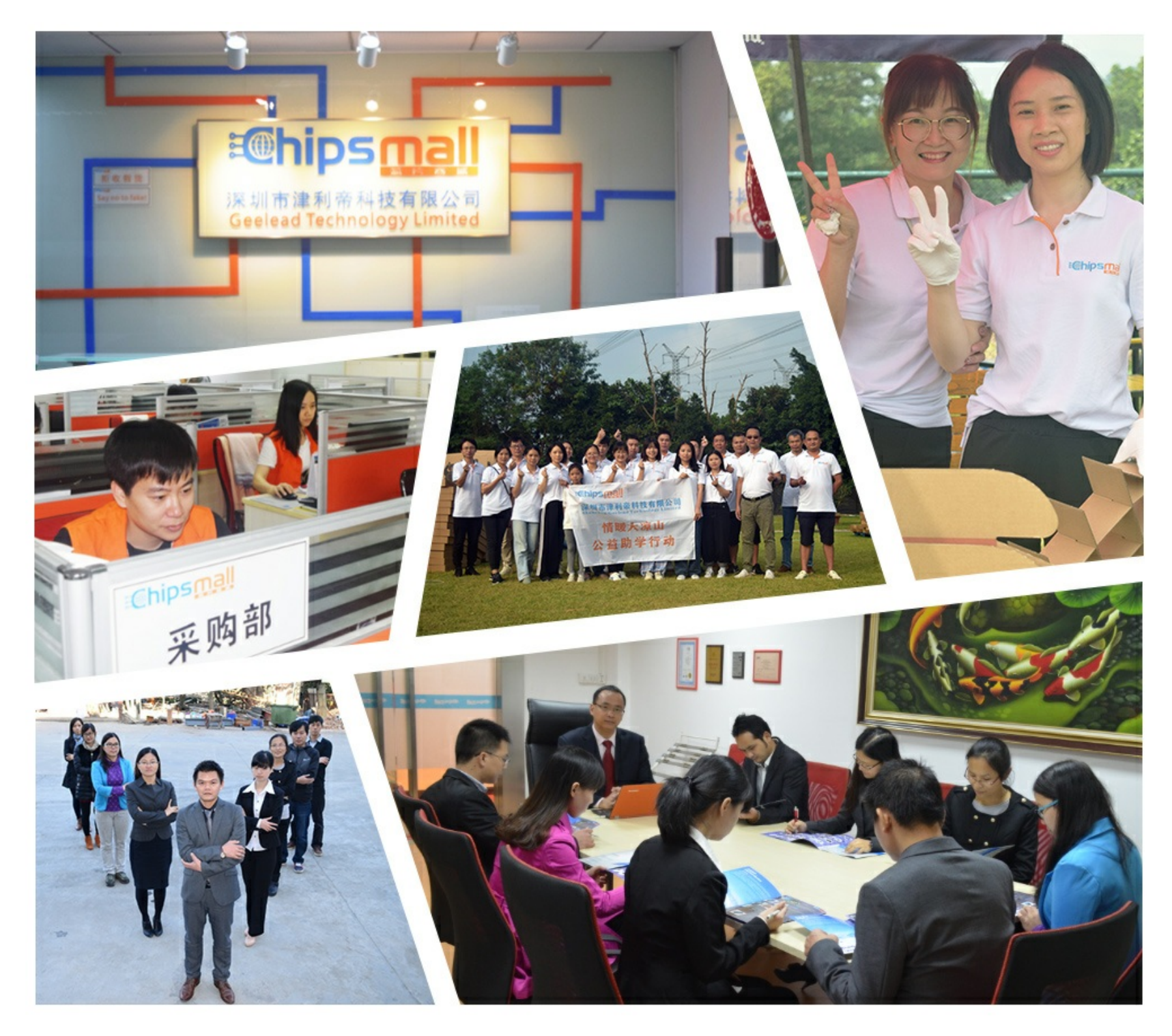

# Contact us

Tel: +86-755-8981 8866 Fax: +86-755-8427 6832 Email & Skype: info@chipsmall.com Web: www.chipsmall.com Address: A1208, Overseas Decoration Building, #122 Zhenhua RD., Futian, Shenzhen, China

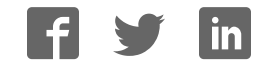

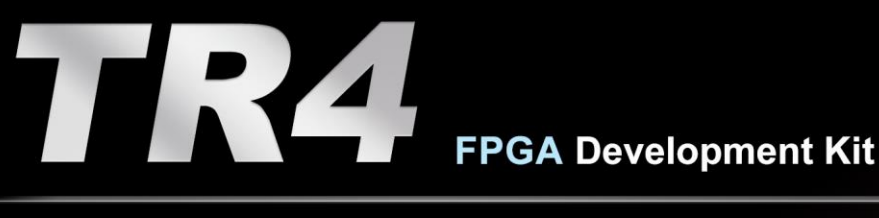

# **User Manual**

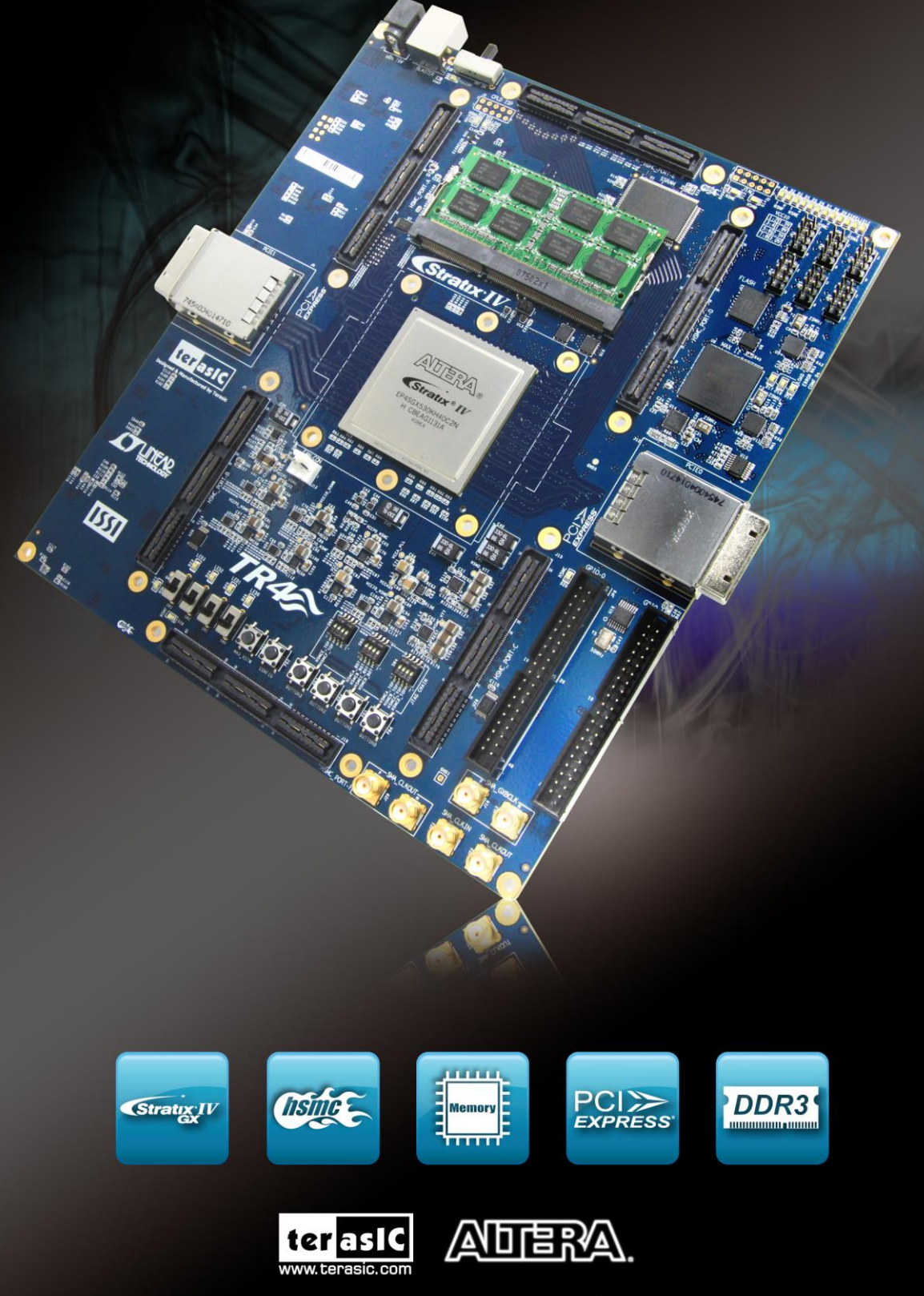

Copyright © 2003-2015 Terasic Inc. All Rights Reserved.

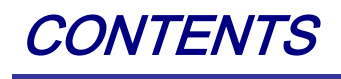

| CHAPTER 1                     | OVERVIEW             | 1               |  |
|-------------------------------|----------------------|-----------------|--|
| 1.1 GENERAL                   | DESCRIPTION          |                 |  |
| 1.2 Key Feat                  | URES                 |                 |  |
| 1.3 BOARD OV                  | VERVIEW              |                 |  |
| 1.4 BLOCK DI                  | AGRAM                |                 |  |
| 1.5 Assembly                  | r                    |                 |  |
| CHAPTER 2                     | USING THE TR4 BOARD  |                 |  |
| 2.1 CONFIGUR                  | ATION OPTIONS        |                 |  |
| 2.2 Setup Ele                 | EMENTS               |                 |  |
| 2.3 Status Ei                 | EMENTS               |                 |  |
| 2.4 GENERAL                   | User Input/Output    |                 |  |
| 2.5 HIGH-SPE                  | ED MEZZANINE CARDS   |                 |  |
| 2.6 GPIO EXP                  | PANSION HEADERS      |                 |  |
| 2.7 DDR3 SO                   | -DIMM                |                 |  |
| 2.8 CLOCK CI                  | RCUITRY              |                 |  |
| 2.9 PCI EXPRI                 | ESS                  |                 |  |
| 2.10 Flash M                  | EMORY                |                 |  |
| 2.11 SSRAM                    | Memory               |                 |  |
| 2.12 TEMPERA                  | ATURE SENSOR AND FAN |                 |  |
| 2.13 POWER                    |                      |                 |  |
| 2.14 SECURIT                  | Υ                    |                 |  |
| 2.15 USING EX                 | XTERNAL BLASTER      |                 |  |
| CHAPTER 3                     | CONTROL PANEL        |                 |  |
| 3.1 CONTROL                   | PANEL SETUP          |                 |  |
| 3.2 CONTROLLING THE LEDS      |                      |                 |  |
| 3.3 Switches and Push-Buttons |                      |                 |  |
| 3.4 Memory Controller         |                      |                 |  |
| 3.5 TEMPERAT                  | URE MONITOR          |                 |  |
| 3.6 PLL                       |                      |                 |  |
| 3.7 HSMC                      |                      |                 |  |
| 3.8 FAN                       |                      |                 |  |
|                               | TR4 User Manual I    | www.terasic.com |  |

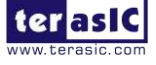

VVV June 6, 2018

| 3.9 INFORMATIO | DN                                 |    |
|----------------|------------------------------------|----|
| CHAPTER 4      | TR4 SYSTEM BUILDER                 |    |
| 4.1 INTRODUCT  | ION                                | 71 |
| 4.2 GENERAL D  | DESIGN FLOW                        |    |
| 4.3 USING TR4  | System Builder                     |    |
| CHAPTER 5      | EXAMPLES OF ADVANCED DEMONSTRATION |    |
| 5.1 BREATHING  | LEDs                               |    |
| 5.2 EXTERNAL   | CLOCK GENERATOR                    |    |
| 5.3 HIGH SPEEL | D MEZZANINE CARD (HSMC)            |    |
| 5.4 DDR3 SDR   | AM (1GB)                           |    |
| 5.5 DDR3 SDR   | AM (4GB)                           |    |
| ADDITIONAL IN  | IFORMATION                         |    |

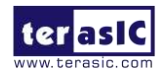

# Chapter 1

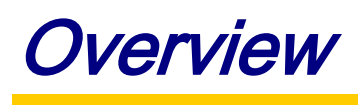

This chapter provides an overview of the TR4 Development Board and details the components and features of the board.

### **1.1 General Description**

The TR4 Development Board provides the ideal hardware platform for system designs that demand high-performance, serial connectivity, and advanced memory interfacing. Developed specifically to address the rapidly evolving requirements in many end markets for greater bandwidth, improved jitter performance, and lower power consumption, the TR4 is powered by the Stratix® IV GX device and supported by industry-standard peripherals, connectors and interfaces that offer a rich set of features that is suitable for a wide range of compute-intensive applications.

The advantages of the Stratix® IV GX FPGA platform with integrated transceivers have allowed the TR4 to be fully compliant with version 2.0 of the PCI Express standard. This will accelerate mainstream development of PCI Express-based applications and enable customers to deploy designs for a broad range of high-speed connectivity applications.

The TR4 is supported by multiple reference designs and six High-Speed Mezzanine Card (HSMC) connectors that allow scaling and customization with mezzanine daughter cards. For large-scale ASIC prototype development, multiple TR4s can be stacked together to create an easily-customizable multi-FPGA system.

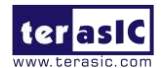

# **1.2 Key Features**

#### **Featured Device**

• Altera Stratix® IV GX FPGA (EP4SGX230C2/EP4SGX530C2)

#### **Configuration and Set-up Elements**

- Built-in USB Blaster circuit for programming
- Fast passive parallel (FPP) configuration via MAX II CPLD and FLASH

#### **Components and Interfaces**

- Six HSMC connectors (two with transceiver support)
- Two 40-pin GPIO expansion headers (shares pins with HSMC Port C)
- Two external PCI Express 2.0 (x4 lane) connectors

#### Memory

- DDR3 SO-DIMM socket (8GB Max)
- 64MB FLASH
- 2MB SSRAM

#### **General User Input/Output:**

- Four LEDs
- Four push-buttons
- Four slide switches

#### **Clock system**

- On-board 50MHz oscillator
- Three on-board programmable PLL timing chips
- SMA connector pair for differential clock input
- SMA connector pair for differential clock output
- SMA connector for external clock input
- SMA connector for clock output

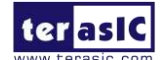

#### Other

- Temperature sensor
- FPGA cooling fan

### **1.3 Board Overview**

**Figure 1-1** and **Figure 1-2** show the top and bottom view of the TR4 board. It depicts the layout of the board and indicates the location of the connectors and key components. Users can refer to these figures for relative location when the connectors and key components are introduced in the following chapters.

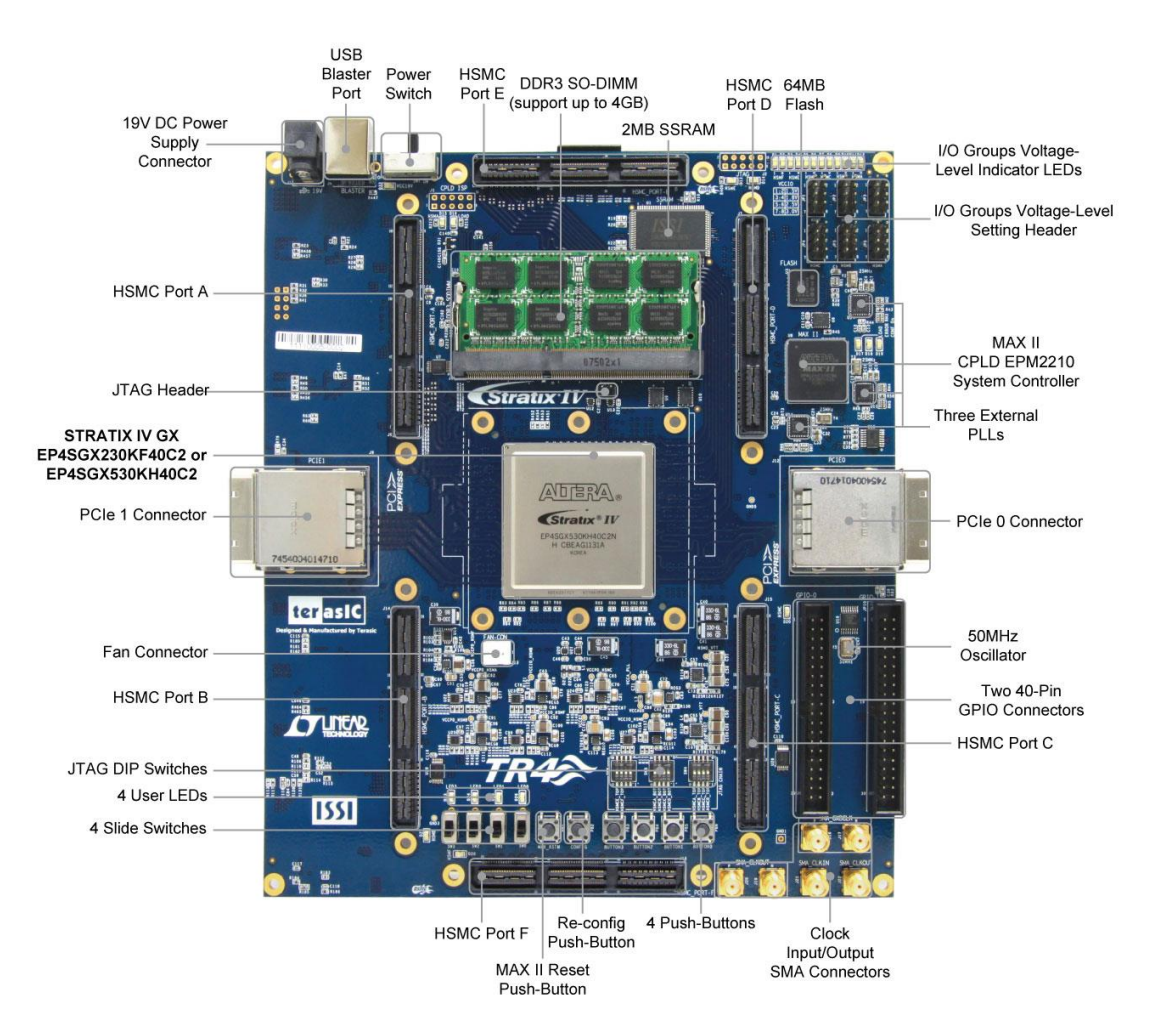

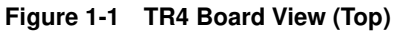

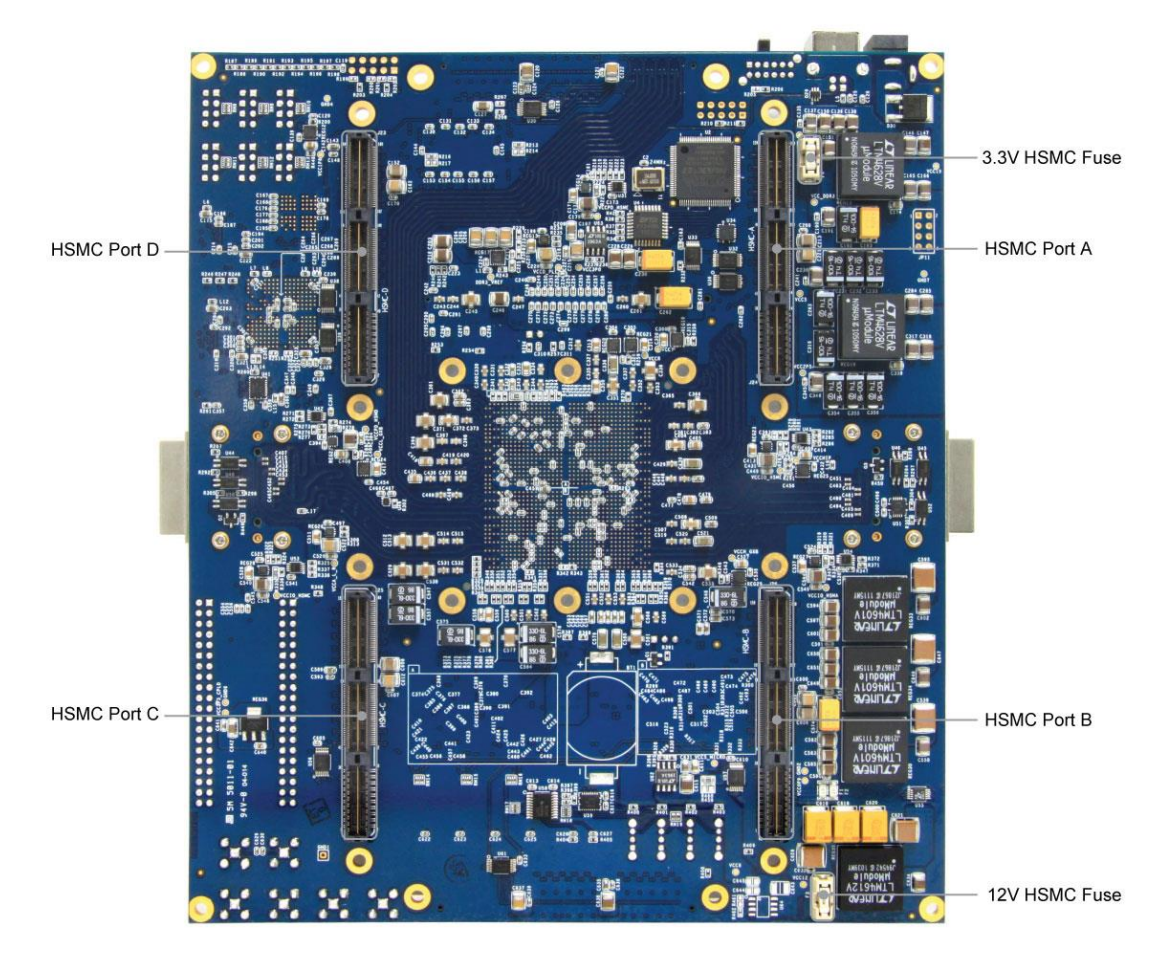

Figure 1-2 TR4 Board View (Bottom)

## **1.4 Block Diagram**

**Figure 1-3** shows the block diagram of the TR4 board. To provide maximum flexibility for the users, all key components are connected with the Stratix IV GX FPGA device, allowing the users to implement any system design.

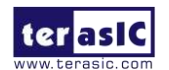

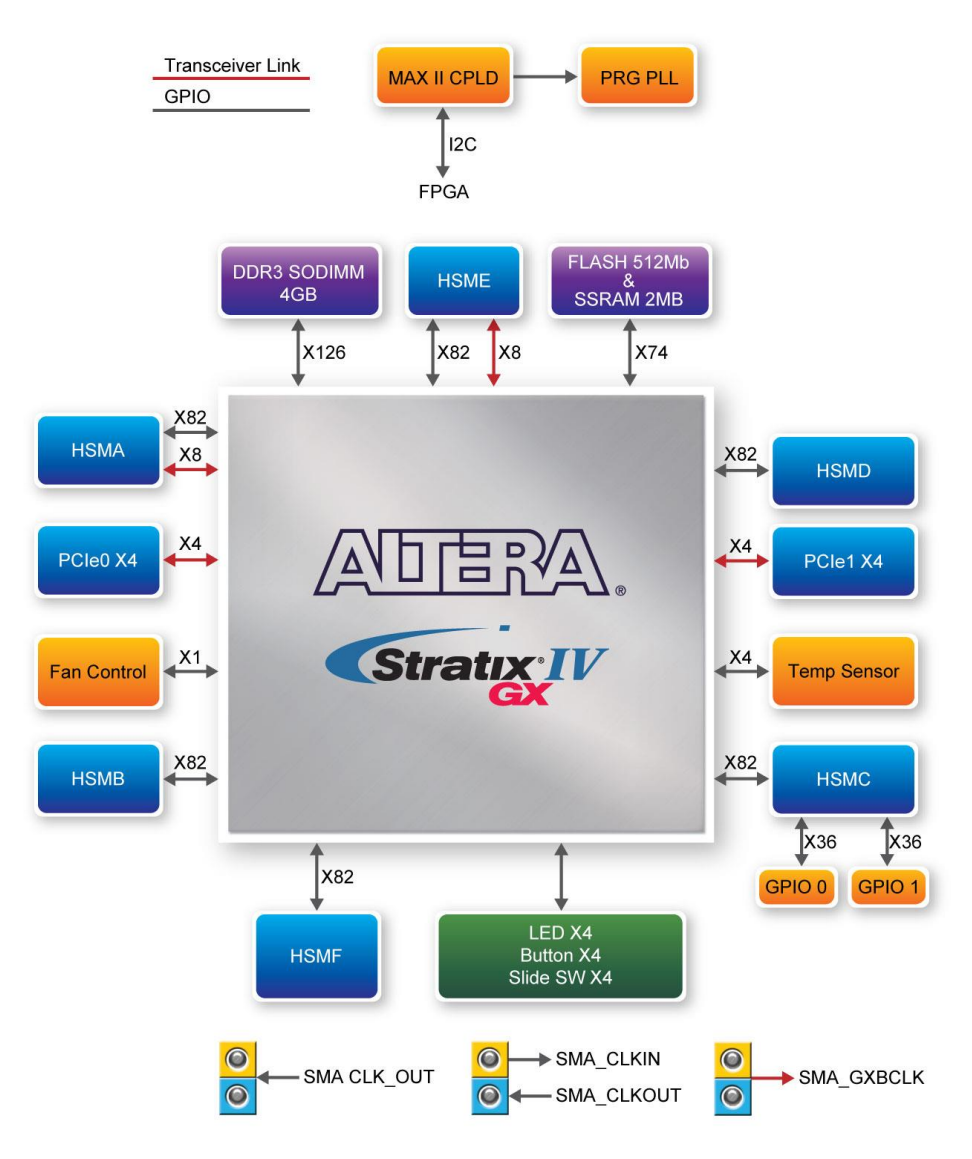

Figure 1-3 TR4 Block Diagram

Below is more detailed information regarding the blocks in **Figure 1-3**.

#### Stratix IV GX FPGA

#### EP4SGX230C2

- 228,000 logic elements (LEs)
- 17,133 total memory Kb
- 1,288 18x18-bit multipliers blocks
- 2 PCI Express hard IP blocks

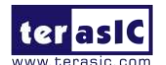

TR4 User Manual

www.terasic.com June 6, 2018

- 744 user I/Os
- 8 phase locked loops (PLLs)

#### EP4SGX530C2

- 531,200 logic elements (LEs)
- 27,376K total memory Kb
- 1,024 18x18-bit multipliers blocks
- 4 PCI Express hard IP blocks
- 744 user I/Os
- 8 phase locked loops (PLLs)

### **Configuration Device and USB Blaster Circuit**

- MAXII CPLD EPM2210 System Controller and Fast Passive Parallel (FPP) configuration
- On-board USB Blaster for use with the Quartus II Programmer
- Programmable PLL timing chip configured via MAX II CPLD
- Supports JTAG mode

#### **Memory Devices**

- 64MB Flash (32M x16) with a 16-bit data bus
- 2MB SSRAM (512K x 32)

### **DDR3 SO-DIMM Socket**

- Up to 8GB capacity
- Maximum memory clock rate at 533MHz
- Theoretical bandwidth up to 68Gbps

#### LEDs

- 4 user-controllable LEDs
- Active-low

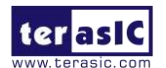

TR4 User Manual

#### **Push-buttons**

- 4 user-defined inputs
- Active-low

#### **Slide Switches**

- 4 slide switches for user-defined inputs
- Logic low for DOWN position; Logic high for UP position

#### **On-Board Clocking Circuitry**

- 50MHz oscillator
- SMA connector pair for differential clock inputs
- SMA connector pair for differential clock outputs
- SMA connector for external clock input
- SMA connector for clock output

#### **Two PCI Express x4 Edge Connectors**

- Support connection speed of Gen1 at 2.5Gbps/lane to Gen2 at 5.0Gbps/lane
- Support downstream mode

#### Six High Speed Mezzanine Card (HSMC) Connectors

- Two HSMC ports include 16 pairs of CDR-based transceivers at data rates of up to 6.5Gbps
- Among HSMC Port A to D, there are 55 true LVDS TX channels to 1.6Gbps and 17 emulated LVDS TX channels up to 1.1Gbps whereas there are 9 additional TX channels from HSMC Port E.
- Configurable I/O standards 1.5V, 1.8V, 2.5V, 3.0V

#### **Two 40-pin GPIO Expansion Headers**

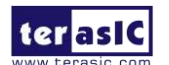

- 72 FPGA I/O pins; 4 power and ground lines
- Shares pins with HSMC Port C
- Configurable I/O standards: 1.5V, 1.8V, 2.5V, 3.0V

#### Power

• Standalone DC 19V input

#### Other

- Temperature Sensor
- Cooling Fan

# 1.5 Assembly

Attach the included rubber (silicon) foot stands, as shown in **Figure 1-4**, to each of the four copper stands on the TR4 board.

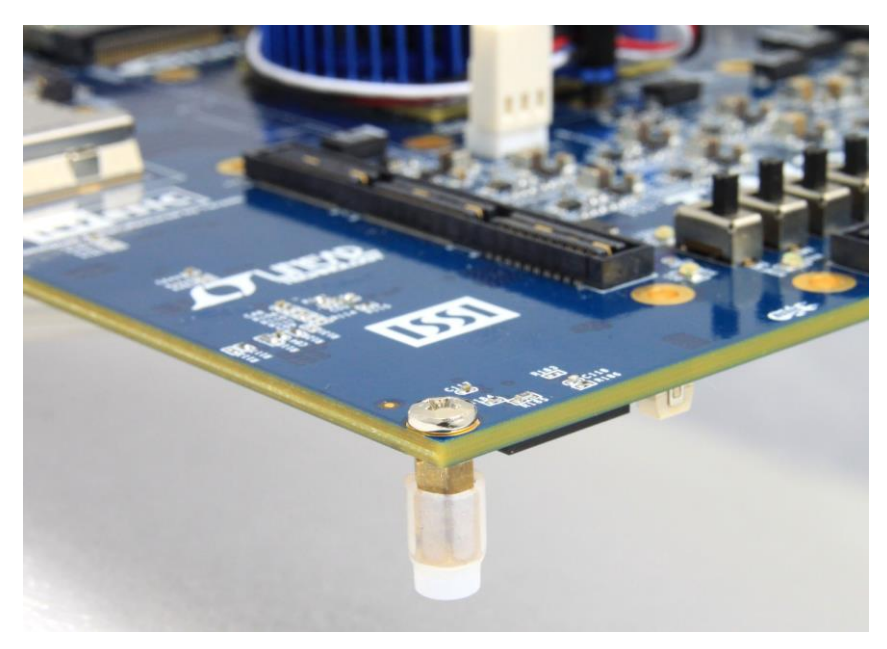

Figure 1-4 Mount Silicon Foot Stands

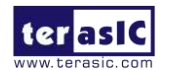

# Chapter 2

# Using the TR4 Board

This chapter gives instructions for using the TR4 board and its components.

It is strongly recommended that users read the *TR4 Getting Started Guide.pdf* before operating the TR4 board. The document is located in the *Usermanual* folder on the **TR4 System CD**. The contents of the document include the following:

- Introduction to the TR4 Development Board
- TR4 Development Kit Contents
- Key Features
- Before You Begin
- Software Installation
- Development Board Setup
- Programming the Stratix IV GX Device
- Programming through Flash

# **2.1 Configuration Options**

#### ■ JTAG FPGA Programming with USB-Blaster

The USB-blaster is implemented on the TR4 board to provide a JTAG configuration through the on-board USB-to-JTAG configuration logic through the type-B USB connector, an FTDI USB 2.0 PHY device, and an Altera MAX II CPLD. For this programming mode, configuration data will be lost when the power is turned off.

To download a configuration bit stream into the Stratix IV GX FPGA, perform the following steps:

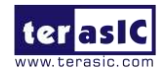

- Make sure that power is provided to the TR4 board.
- Open JP7 to bypass the JTAG interface of the HSMC if it won't be used.
- Connect the USB cable supplied directly to the USB Blaster port of the TR4 board (see Figure 2-1).
- The FPGA can now be programmed in the Quartus II Programmer by selecting a configuration bit stream file with the .sof filename extension.
- If users need to use the JTAG interface on HSMC, please refer to Section 2.2 for detailed HSMC JTAG switch settings.

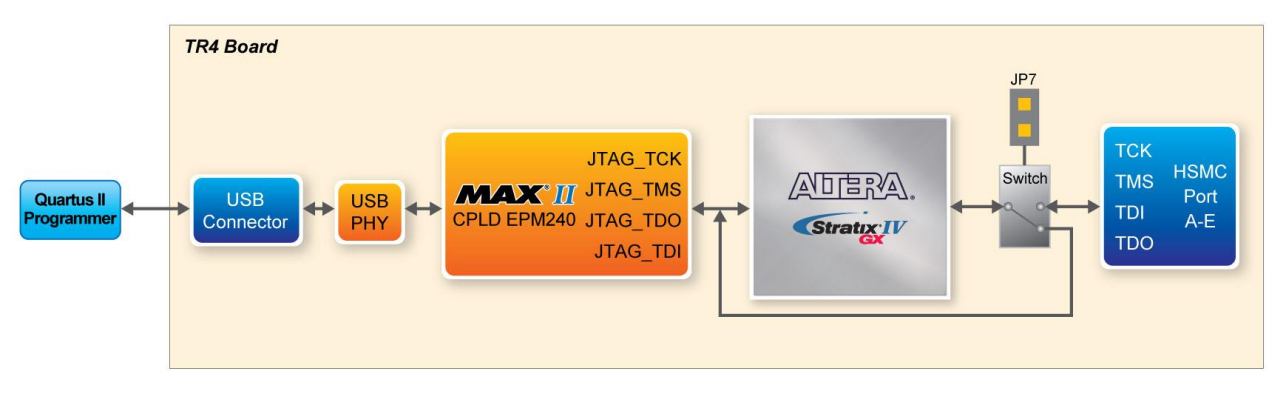

Figure 2-1 JTAG Configuration Scheme

#### ■ JTAG FPGA Programming with External Blaster

The TR4 board supports JTAG programming over external blaster via J2. To use this interface, users need to solder a 2x5 pin connector (2.54mm pitch) to J2. Make sure JP7 is open to bypass the JTAG interface of HSMC.

#### ■ Flash Programming

The TR4 development board contains a common Flash interface (CFI) memory to meet the demands for larger FPGA configurations. The Parallel Flash Loader (PFL) feature in MAX II devices provides an efficient method to program CFI flash memory devices through the JTAG interface and the logic to control configuration from the flash memory device to the Stratix IV GX FPGA. **Figure 2-2** depicts the connection setup between the CFI flash memory, Max II CPLD, and Stratix IV GX.

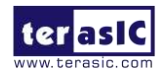

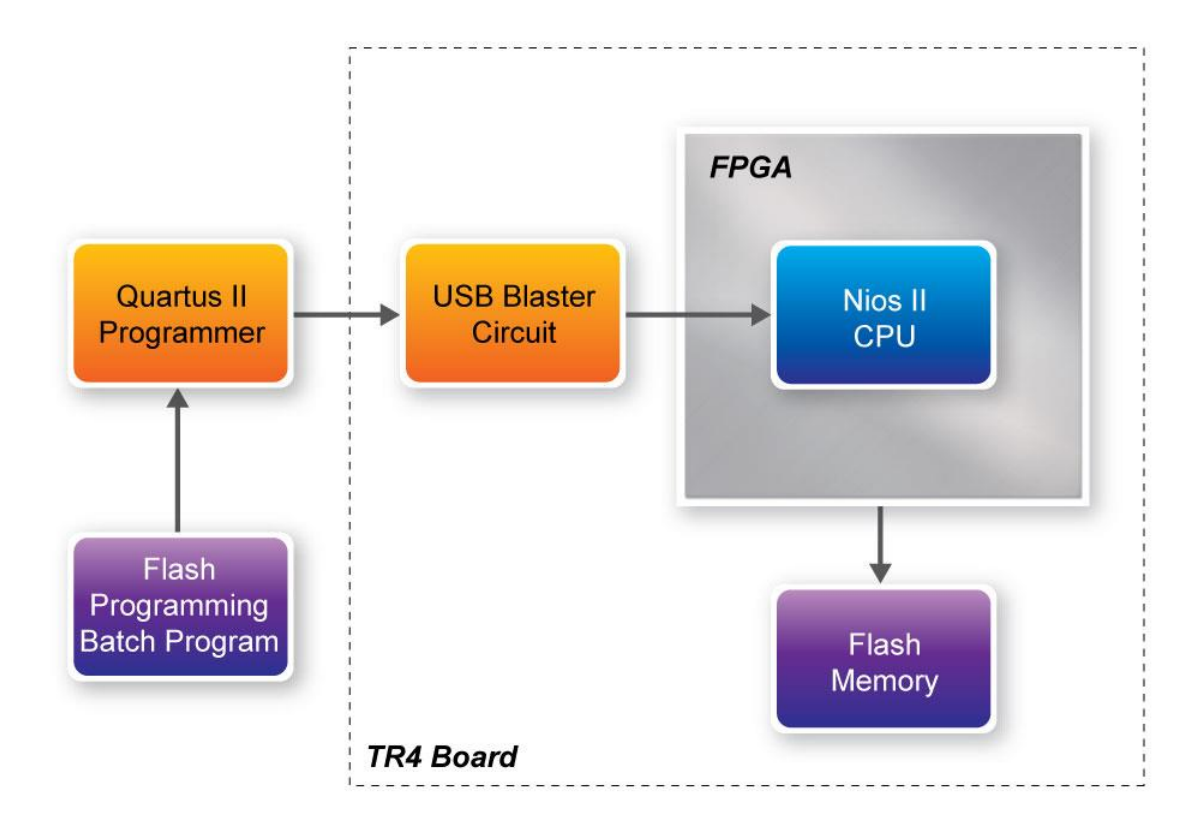

#### Figure 2-2 Flash Programming Scheme

#### Programming Flash Memory using Batch File

The TR4 provides a batch file (program\_Flash.bat) to limit the steps that are taken when users program the flash memory on the TR4.

#### ■ Software Requirements:

- Quartus II 11.1 or later
- Nios II IDE 11.1 or later
- Program\_Flash folder contents:
- Program\_Flash.bat
- Program\_Flash.pl
- Program\_Flash.sh
- tr4\_default\_flash\_loader.sof
- boot\_loader\_cfi.srec

Before you use the program\_Flash.bat batch file to program the flash memory, make sure the TR4 is

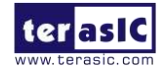

turned on and USB cable is connected to the USB blaster port (J4). In addition, place the .sof and .elf file you wish to program/convert in the *Program\_Flash* directory.

Programming Flash Memory with .sof using Program\_Flash.bat

- 1. Launch the program\_Flash.bat batch file from the directory (\*demonstrations*\*TR4\_*<*Stratix device* >\ *TR4\_Default\_Flash\_Loaderr*\*Program\_Flash*) of the **TR4 system CD-ROM**.
- 2. The Flash program tool shows the menu options.

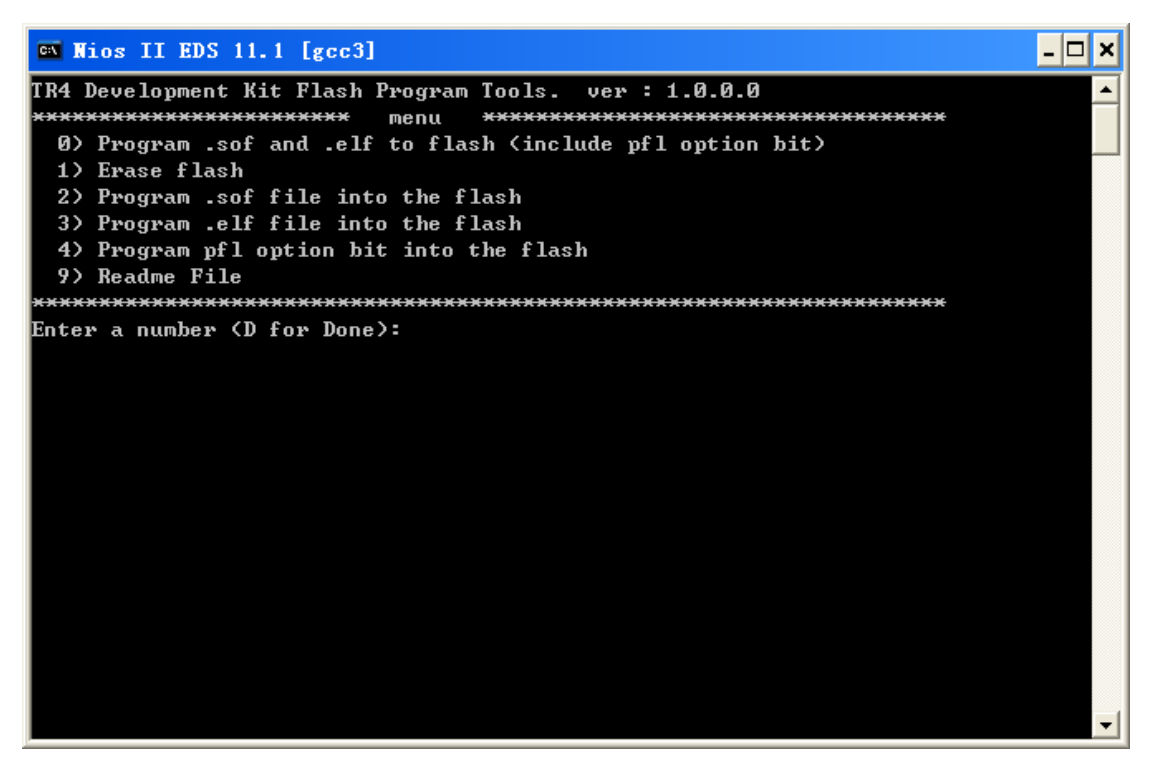

Figure 2-3 Flash Program Tools

3. Select option 2.

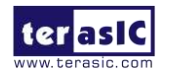

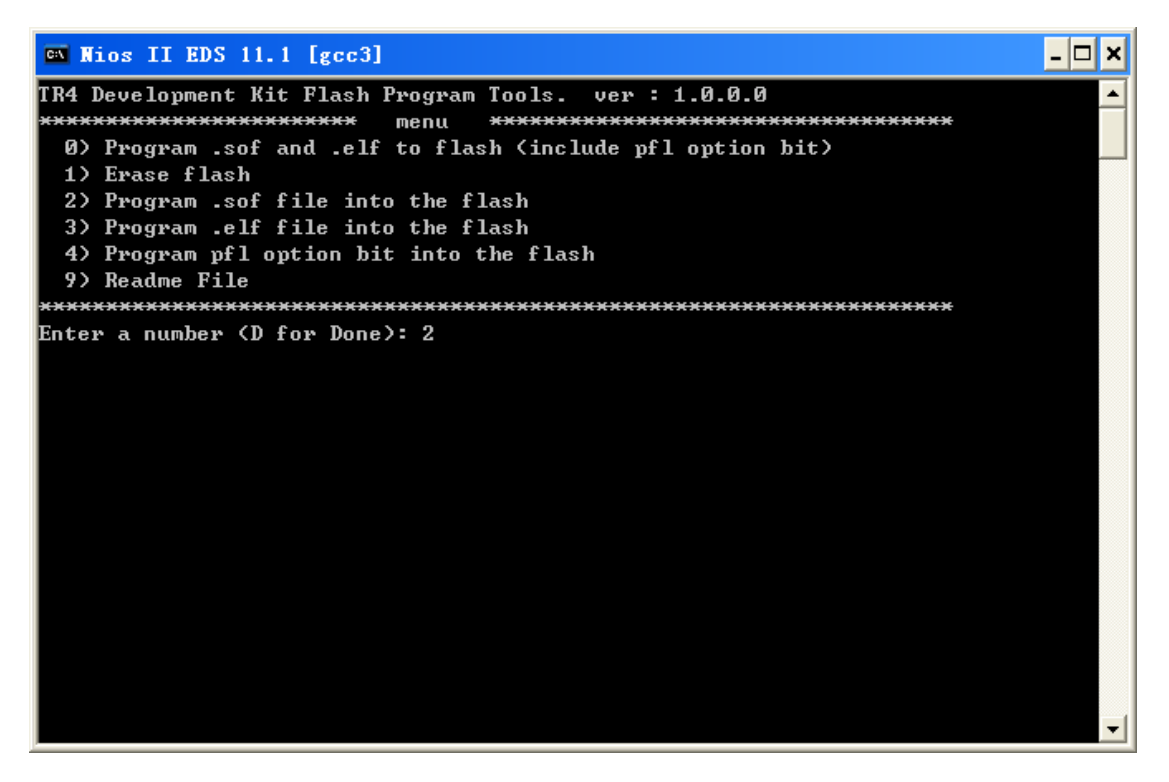

Figure 2-4 Option 2

4. Enter the .sof file name to be programmed onto the flash memory.

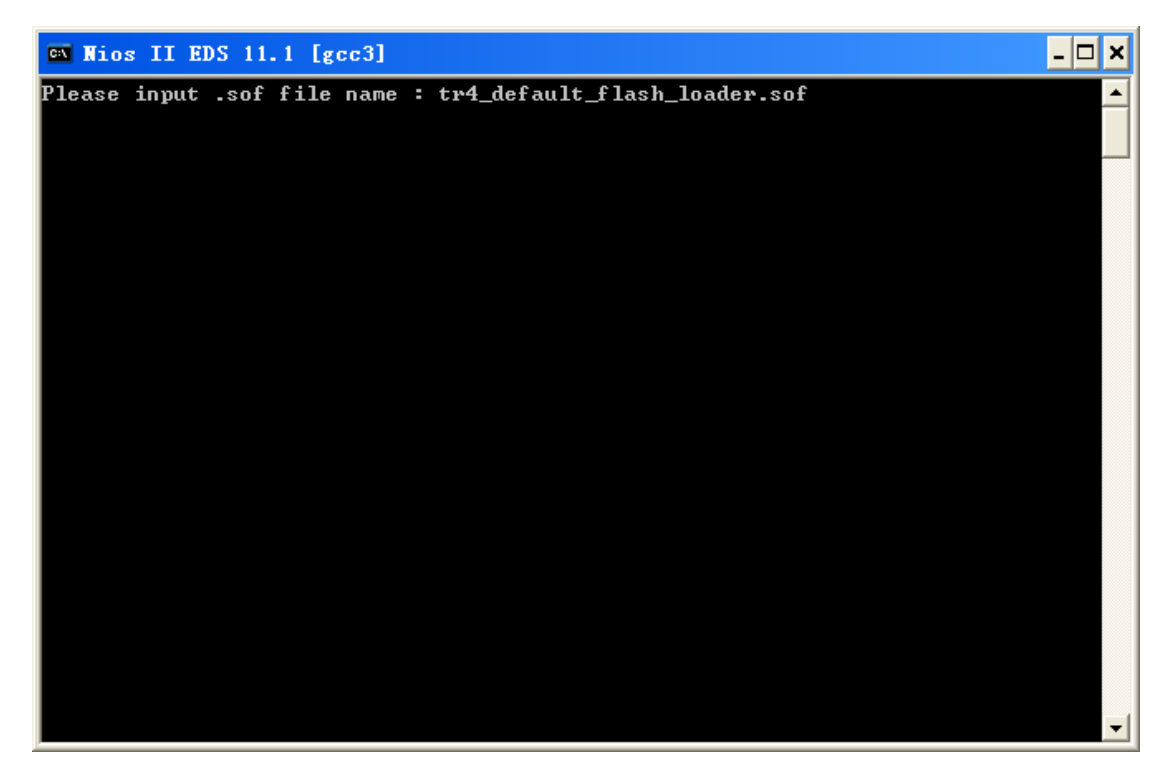

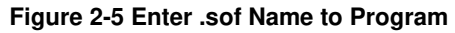

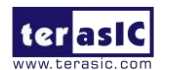

5. The following lines will appear during Flash programming: 'Extracting Option bits SREC', 'Extracting FPGA Image SREC', and 'Deleting intermediate files'. If these lines don't appear on the windows command, programming on the flash memory is not successfully set up. Please make sure Quartus II 11.1 and Nios II 11.1 IDE or later is used.

🛤 Nios II EDS 11.1 [gcc3] - 🗆 🗙 Info: Processing started: Mon Dec 12 14:11:52 2011 Info: Command: quartus\_cpf -c tr4\_hw.pof tr4\_hw.hexout Info: Quartus II 32-bit Convert\_programming\_file was successful. 0 errors, 0 war nings Info: Peak virtual memory: 378 megabytes Info: Processing ended: Mon Dec 12 14:12:27 2011 Info: Elapsed time: 00:00:35 Info: Total CPU time (on all processors): 00:00:34 Extracting Option bits SREC Extracting FPGA Image SREC Deleting intermediate files Modify tr4\_hw.map.flash file ok. Load tr4\_default\_flash\_loader file into FPGA, please wait ... Info: Running Quartus II 32-bit Programmer Info: Version 11.1 Build 173 11/01/2011 SJ Full Version Info: Copyright (C) 1991-2011 Altera Corporation. All rights reserved. Info: Your use of Altera Corporation's design tools, logic functions Info: and other software and tools, and its AMPP partner logic Info: functions, and any output files from any of the foregoing Info: (including device programming or simulation files), and any

Figure 2-6 Loading .sof File

6. Erasing Flash.

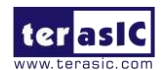

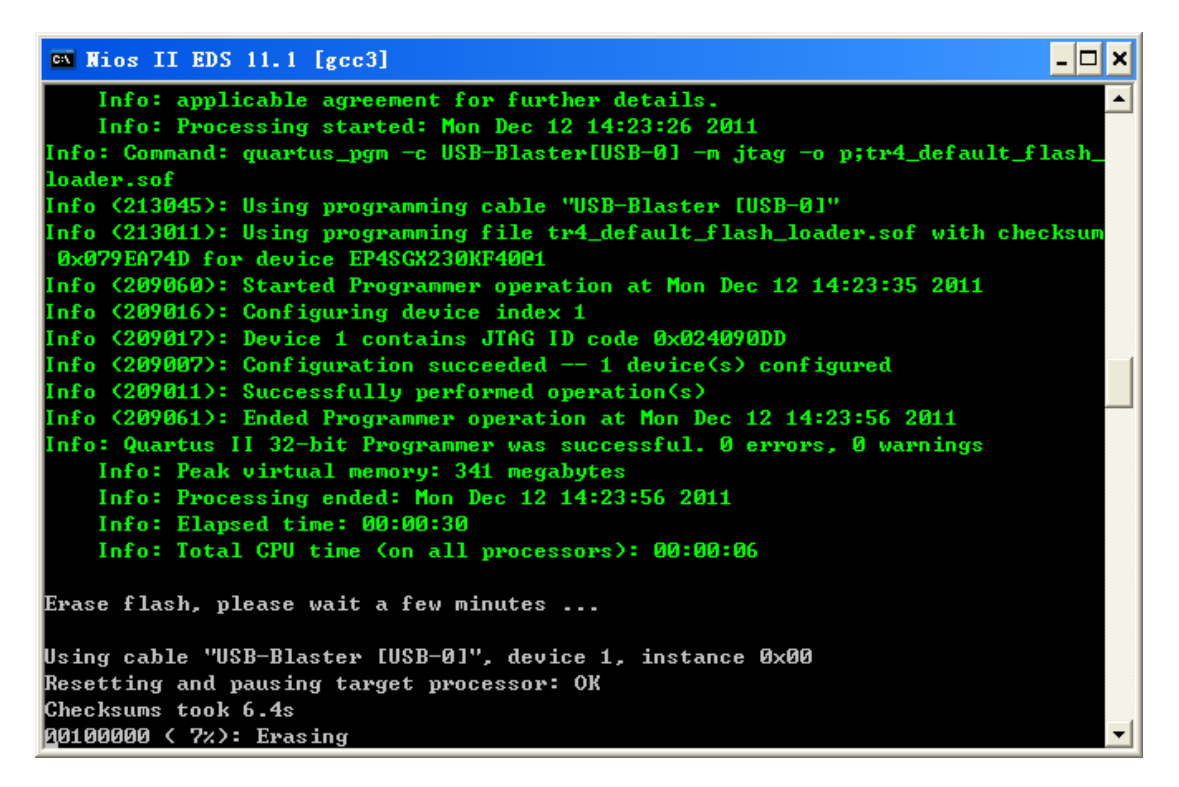

Figure 2-7 Erasing Flash

7. Programming Flash.

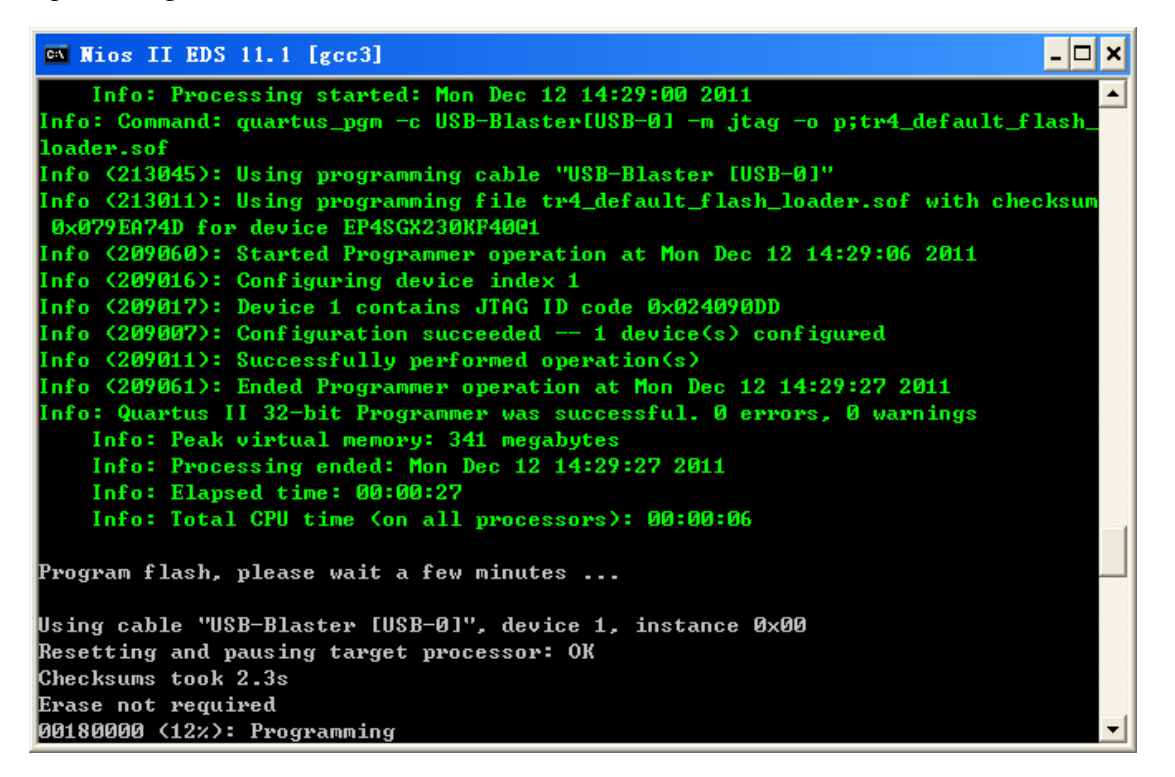

Figure 2-8 Programming Flash

8. Programming complete.

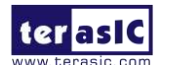

TR4 User Manual

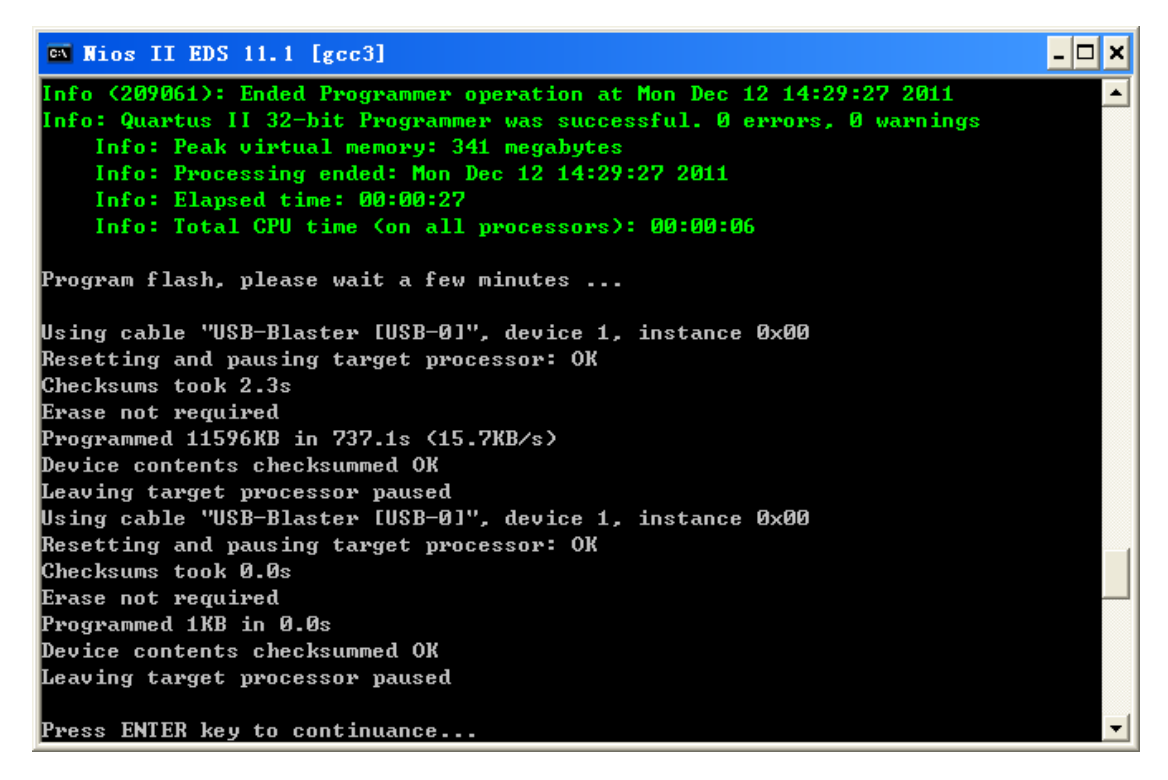

Figure 2-9 Programming Flash complete

# **2.2 Setup Elements**

#### **JTAG Control DIP Switch**

The TR4 supports individual JTAG interfaces on each HSMC connector. This feature allows users to extend the JTAG chain to daughter cards or additional TR4s. **Before using this interface, JP7 needs to be shorted to enable the JTAG interface on all the HSMC connectors.** 

The JTAG signals on each HSMC connector can be removed or included in the active JTAG chain via DIP switches. Table 2-1 lists the position of the DIP switches and their associated interfaces.

Note that if the JTAG interface on HSMC connector is enabled, make sure that the active JTAG chain must be a closed loop or the FPGA may not be detected. Section 2.5 will give an example on how to extend the JTAG interface to a daughter card. Also, a document named *Using\_Mult-TR4\_system.pdf* in TR4 system CD shows how to connect the JTAG interface on two stacked TR4 boards.

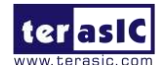

TR4 User Manual

| Comp  | onents     | Name      | Description                                | Default |
|-------|------------|-----------|--------------------------------------------|---------|
| 0.004 | position 1 | HSMCA_TOP | ON: HSMA TOP in-chain OFF: Bypass HSMA TOP | OFF     |
|       | position 2 | HSMCB_TOP | ON: HSMB TOP in-chain OFF: Bypass HSMB TOP | OFF     |
| 5004  | position 3 | HSMCC_TOP | ON: HSMC TOP in-chain OFF: Bypass HSMC TOP | OFF     |
|       | position 4 | HSMCD_TOP | ON: HSMD TOP in-chain OFF: Bypass HSMD TOP | OFF     |
|       | position 1 | HSMCA_BOT | ON: HSMA BOT in-chain OFF: Bypass HSMA BOT | OFF     |
| 0.4/5 | position 2 | HSMCB_BOT | ON: HSMB BOT in-chain OFF: Bypass HSMB BOT | OFF     |
| 5005  | position 3 | HSMCC_BOT | ON: HSMC BOT in-chain OFF: Bypass HSMC BOT | OFF     |
|       | position 4 | HSMCD_BOT | ON: HSMD BOT in-chain OFF: Bypass HSMD BOT | OFF     |
| SW6   | position 1 | HSMCE_TOP | ON: HSME TOP in-chain OFF: Bypass HSME TOP | OFF     |
|       | position 2 | HSMCF_TOP | ON: HSMF TOP in-chain OFF: Bypass HSMF TOP | OFF     |

#### Table 2-1 JTAG Control

## **2.3 Status Elements**

The TR4 includes status LEDs. Please refer Table 2-2 for the status of the LED indicator.

| Board<br>Reference | LED name            | Description                                                              |
|--------------------|---------------------|--------------------------------------------------------------------------|
| D13                | HSMC Port E present |                                                                          |
| D14                | HSMC Port D present |                                                                          |
| D15                | HSMC Port A present | These LEDs are lit when HSMC Port A/B/C/D/E/F have a                     |
| D20                | HSMC Port C Present | board or cable plugged-in such that pin 160 becomes grounded.            |
| D27                | HSMC Port B Present |                                                                          |
| D28                | HSMC Port F Present |                                                                          |
| D16                | USB Blaster Circuit | This LED is lit when the USB blaster circuit transmits or receives data. |
| D17                | MAX_LOAD            | This LED is lit when the FPGA is being actively configured.              |

#### **Table 2-2 LED Indicators**

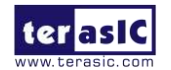

| D18    | MAX_ERROR      | This LED is lit when the MAX II CPLD EPM2210 System Controller fails to configure the FPGA. |
|--------|----------------|---------------------------------------------------------------------------------------------|
| D19    | MAX_CONF_DONEn | This LED is lit when the FPGA is successfully configured.                                   |
| D33    | 19V POWER      | This LED is lit after the 19V adapter is plugged in                                         |
| D1~D12 | HSMC VCCIO_LED | These LEDs indicate the I/O standard of the HSMC ports (see Table 2-12)                     |

### **2.4 General User Input/Output**

#### Push-buttons

The TR4 includes six push-buttons that allow you to interact with the Stratix IV GX FPGA. Each of these buttons is debounced using a Schmitt Trigger circuit, as indicated in **Figure 2-10**. Each push-button provides a high logic level or a low logic level when it is not pressed or pressed, respectively (active-low).**Table 2-3** lists the board references, signal names and their corresponding Stratix IV GX device pin numbers.

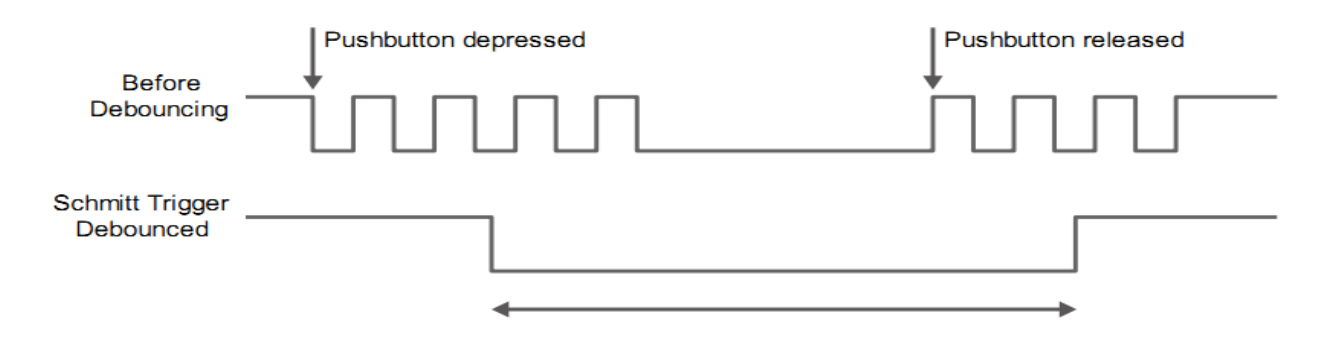

Figure 2-10 Push-button Debouncing

| T 11 3 3 D 1 1 44 D'                            | A                    | 1' C' INT         |               |
|-------------------------------------------------|----------------------|-------------------|---------------|
| Ignie 7-3 Plich-hitton Pin                      | Assignments Scheme   | atic Nignal Names | and Eunctions |
| $1 a \nu i c = 3 1 u s i - \nu u i v i 1 i i i$ | Assignments, benefit | and pignal rames  | anu r uncuons |

| Name | Locate  | Description     | I/O Standard | Stratix IV GX Pin Number |
|------|---------|-----------------|--------------|--------------------------|
| PB3  | BUTTON3 | Low when pushed | 1.5V         | PIN_P20                  |
| PB4  | BUTTON2 | (Active-low)    | 1.5V         | PIN_A19                  |
| PB5  | BUTTON1 |                 | 1.5V         | PIN_M19                  |
| PB6  | BUTTON0 |                 | 1.5V         | PIN_L19                  |

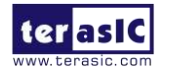

The MAX\_RSTN push-button is used to reset the MAX II EPM2210 CPLD. The Config push-button can configure default code to FPGA. Table 2-4 lists the board references, signal names and their corresponding Stratix IV GX device pin numbers.

| Name | Locate   | Description   | I/O       | EPM2210 Pin Number |
|------|----------|---------------|-----------|--------------------|
|      |          |               | Standard  |                    |
| PB1  | MAX_RSTn | MAX II reset  | 3.3V-VTTL | PIN_M9             |
| PB2  | CONFIG   | FPGA reconfig | 3.3V-VTTL | PIN_D12            |

Table 2-4 Push-button Pin Assignments, Schematic Signal Names, and Functions

#### Slide Switches

There are four slide switches on the TR4 to provide additional FPGA input control. Each switch is connected directly to a pin of the Stratix IV GX FPGA. When a slide switch is in the DOWN position or the UP position, it provides a low logic level or a high logic level (VCCIO\_HSMF or VCCIO\_HSMA) to the FPGA, respectively. Table 2-5 lists the board references, signal names and their corresponding Stratix IV GX device pin numbers.

Table 2-5 Slide Switches Pin Assignments, Schematic Signal Names, and Functions

| Name | Locate   | Description    | I/O Standard | Stratix IV GX Pin Number |
|------|----------|----------------|--------------|--------------------------|
| SW0  | SLIDE SW | Provides high  | VCCIO_HSMF   | PIN_AH18                 |
| SW1  | SLIDE SW | logic level    | VCCIO_HSMF   | PIN_AH19                 |
| SW2  | SLIDE SW | when in the UP | VCCIO_HSMA   | PIN_D6                   |
| SW3  | SLIDE SW | position       | VCCIO_HSMA   | PIN_C6                   |

■ LEDs

The TR4 consists of 4 user-controllable LEDs to allow status and debugging signals to be driven to the LEDs from the designs loaded into the Stratix IV GX device. Each LED is driven directly by the Stratix IV GX FPGA. The LED is turned on or off when the associated pins are driven to a low or high logic level, respectively (active-low). A list of the pin names on the FPGA that are connected to the LEDs is given in **Table 2-6**.

| T 11 1 1 ( | TI TIT |                | 4 0 1         | 4' C' INT        |                     |
|------------|--------|----------------|---------------|------------------|---------------------|
| Ignie 7-6  | ICAPLE | ις μιη Δεείσηη | nents Nonems  | atic Nignal Na   | mee and Ellinetione |
|            |        | i in Assigni   | nemes, seneme | inc orginal i va | mes, and r unchons  |
|            |        |                | ,             |                  | /                   |

| Name | Description | Description | I/O Standard | Stratix IV GX Pin |
|------|-------------|-------------|--------------|-------------------|
|      |             |             |              | Number            |

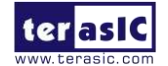

| D27 | LED0 | LEDs turn on when   | 1.5V | PIN_B19 |
|-----|------|---------------------|------|---------|
| D28 | LED1 | output is logic low | 1.5V | PIN_A18 |
| D29 | LED2 | (Active-low)        | 1.5V | PIN_D19 |
| D30 | LED3 |                     | 1.5V | PIN_C19 |

### **2.5 High-Speed Mezzanine Cards**

The High Speed Mezzanine Card (HSMC) interface provides a mechanism to extend the peripheral-set of an FPGA host board by means of add-on daughter cards, which can address today's high speed signaling requirements as well as low-speed device interface support. The HSMC interfaces support JTAG, clock outputs and inputs, high-speed serial I/O (transceivers), and single-ended or differential signaling. The detailed specifications of the HSMC connectors are described below:

#### ■ 6 HSMC Connector Groups

There are ten HSMC connectors on the TR4 board are divided into 6 groups: HSMC A, HSMC B, HSMC C, HSMC D, HSMC E, and HSMC F. Each group has a male and female HSMC port on the top and bottom side of the TR4 board **except HSMC E and HSMC F.** In addition, both the male and female HSMC connector share the same I/O pins besides JTAG interface and high-speed serial I/O (transceivers).

**Caution:** DO NOT connect HSMC daughter cards to the backside HSMC (male) connectors. Doing so will permanently damage the on-board FPGA.

#### I/O Distribution

The HSMC connector on the TR4 includes a total of 172 pins, including 121 signal pins (120 signal pins +1 PSNTn pin), 39 power pins, and 12 ground pins. **Figure 2-11** shows the signal bank diagram of HSMC connector. Bank 1 also has dedicated JTAG, I2C bus, and clock signals. The main CMOS/LVDS interface signals, including LVDS/CMOS clocks, are found in banks 2 and 3. Both 12V and 3.3V power pins are also found in banks 2 and 3.

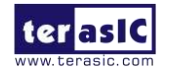

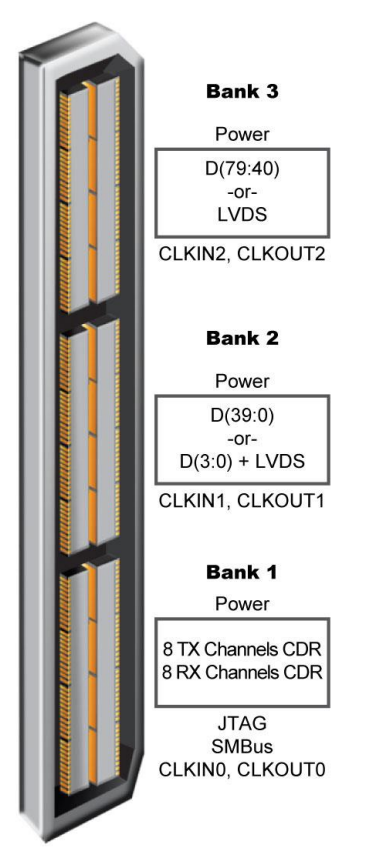

Figure 2-11 HSMC Signal Bank Diagram

Due to the limitation of FPGA bank I/O distribution and dedicated clock in/out pin numbers, there are some differences between individual HSMC connectors, listed below:

#### LVDS Interface

On the TR4 board, only HSMC ports A, B, C and D support LVDS. Each HSMC port provides 18(1) LVDS channel transceivers.

For LVDS transmitters, HSMC ports A and D support 18 true LVDS channels which can run up to 1.6Gbps. The LVDS transmitter on HSMC Port B and C contain true and emulated LVDS channels.

The emulated LVDS channels use two single-ended output buffers and external resistors as shown in **Figure 2-12**. The associated I/O standard of these differential FPGA I/O pins in the Quartus II project should be set to LVDS\_E\_3R. Emulated LVDS I/O data rates can reach speeds up to 1.1Gbps. The factory default setting for the Rs resistor will be 0 ohm and the Rp resistor will not be assembled for single-ended I/O standard applications. For emulated LVDS transmitters, please solder 120 and 170 ohm resistors onto the Rs and Rp positions, respectively.

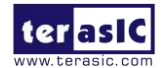

TR4 User Manual

For the LVDS receivers, HSMC Port A/B/D support true LVDS receivers which can run at 1.6Gbps. Unlike HSMC ports A/D, not all the LVDS receivers in HSMC ports B/C support On-Chip termination (OCT). To use these I/Os as LVDS receivers, the user needs to solder a 100 ohm resistor for input termination as show in Figure 2-12.

**Table 2-7** gives the detailed numbers of true and emulated LVDS interfaces of each HSMC port. Also, it lists the numbers of LVDS receivers needed to assemble external input termination resistors on each HSMC ports.

**Table 2-8** shows all the external input differential resistors for LVDS receivers on HSMC Port B and C. The factory default setting is not installed.

Finally, because HSMC Port C shares FPGA I/O pins with GPIO headers, so the LVDS performance can only support a data rate of up to 500Mbps.

(1) Although the specifications of the HSMC connector defines signals D0~D3 as single-ended I/Os, D0 and D2 can be used as LVDS transmitters and D1 and D3 can be used as LVDS receivers on the TR4.

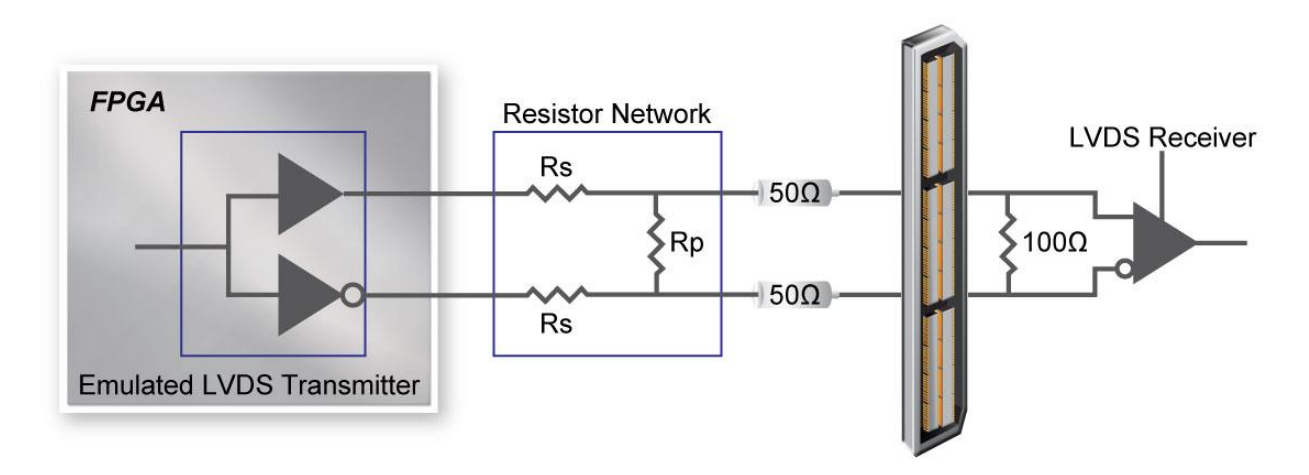

Figure 2-12 Emulated LVDS Resistor Network between FPGA and HSMC Port

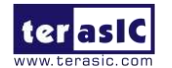